**#sharevoisins** 

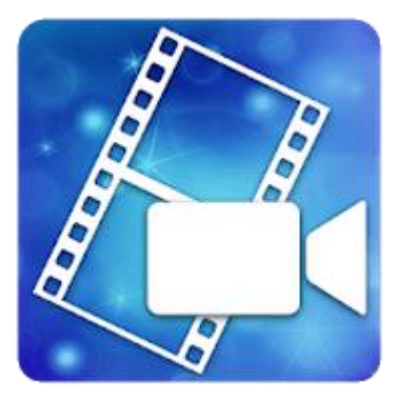

#### **Utiliser PowerDirector**

Les bases du programme en quelques clics

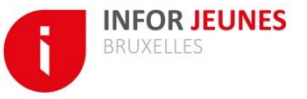

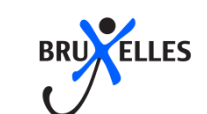

# Création d'un nouveau projet

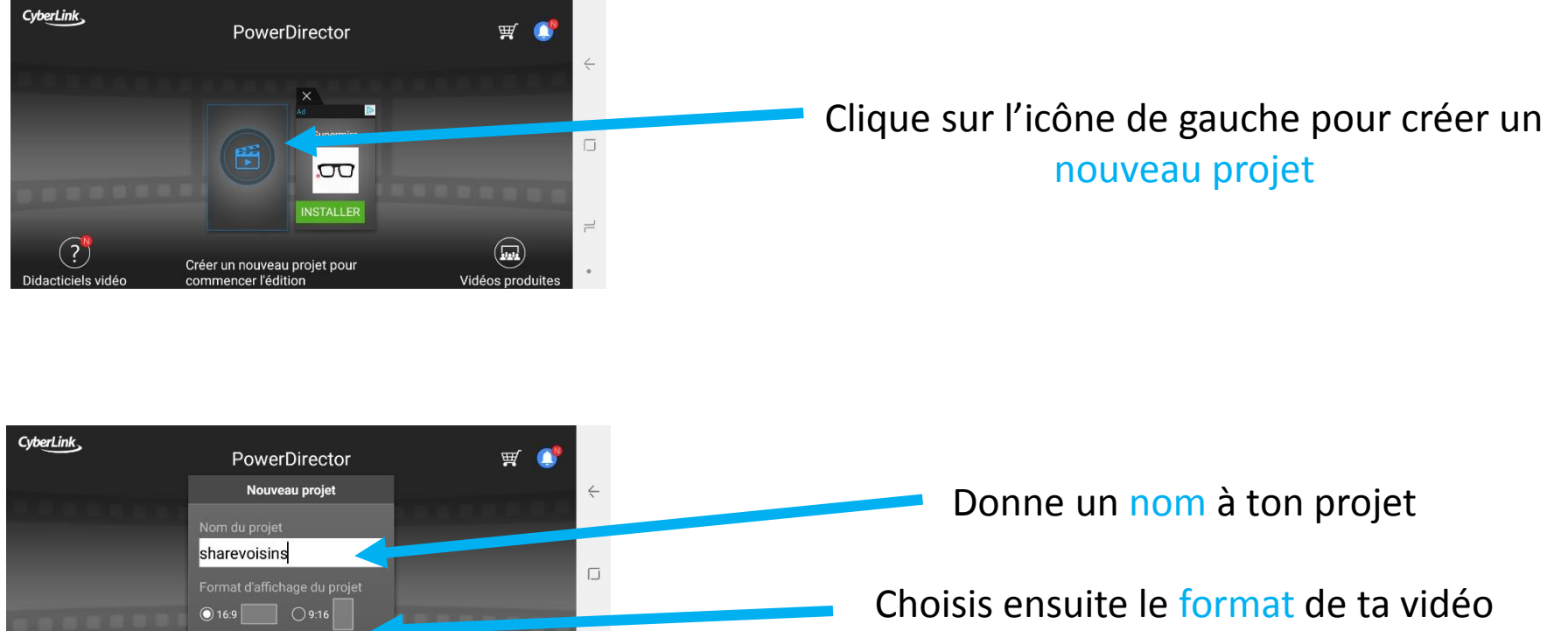

(?)

acticiels vide

Créer un nouveau projet pour

commencer l'édition

Attention que le format choisi corresponde bien à ce que tu as filmé

# L'écran d'accueil

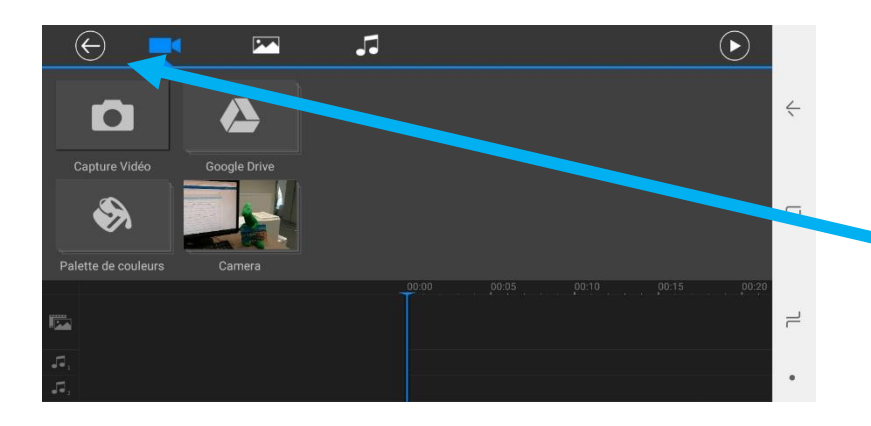

Une fois ton projet enregistré, tu arrives directement sur le menu de sélection de vidéo.

Pour aller sur l'écran d'accueil clique sur la petite flèche en haut à gauche.

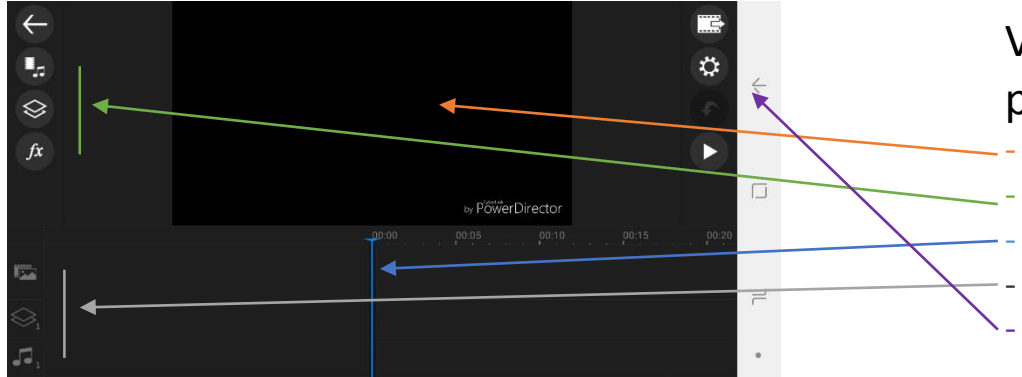

Voilà l'écran qui te permet d'avoir un vision globale de ton projet. Il se compose de:

- L'écran de visionnage
- Les boutons qui te permettent de modifier ton projet
- La barre de lecture (= la barre bleue)
- Les trois pistes des composants de ton projet (image effets audio) Les boutons d'enregistrement, de paramètres, d'annulation et de lecture

# Importer un média

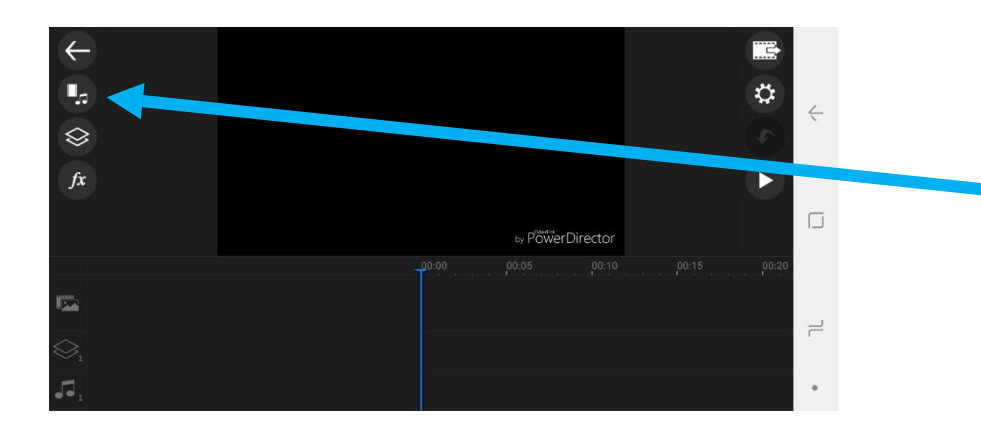

Pour importer une vidéo, une image ou du son, clique sur le bouton du haut à gauche

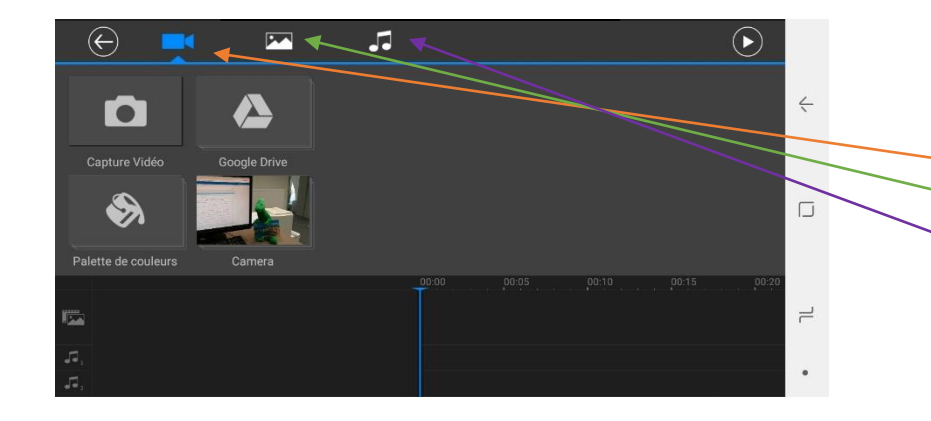

#### Tu peux ensuite choisir d'importer:

- Une vidéo
- Une image
- Du son

# Importer un média

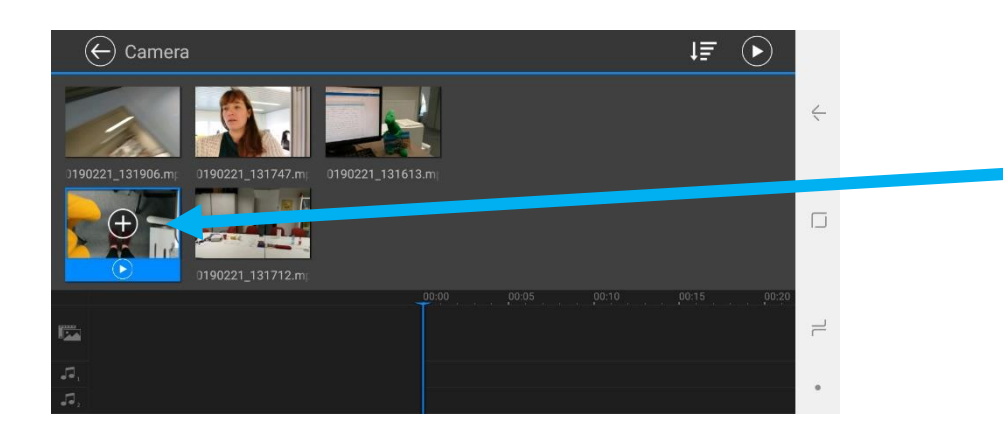

#### Clique sur l'icône « + » pour importer le média de ton choix

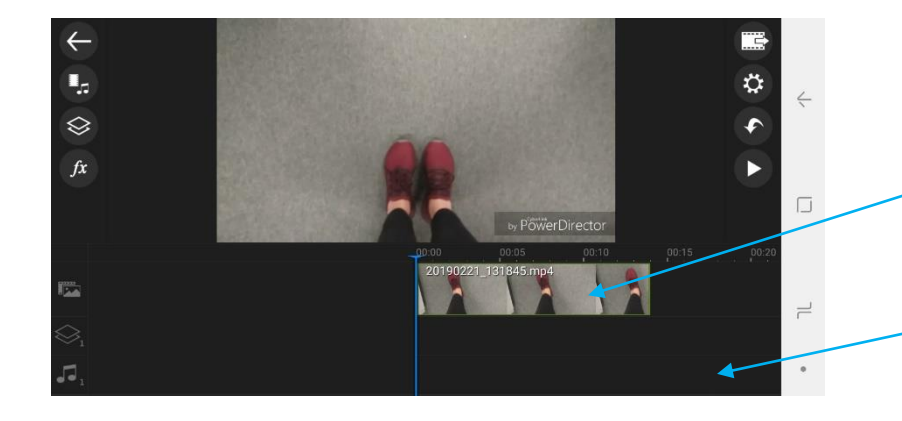

Tes vidéos et tes images s'importeront sur la piste « image »

- Le son s'importera sur la piste « audio »

# Modifier un média

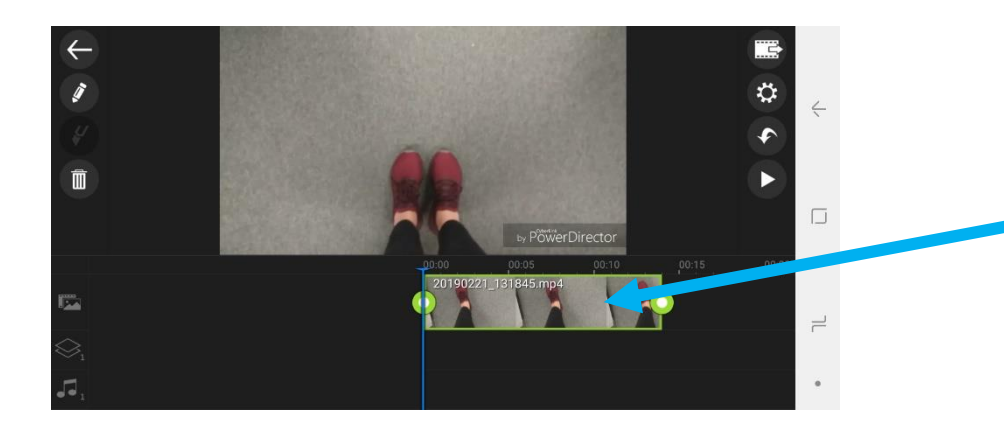

Si tu souhaites modifier un média que tu as importé, tu dois d'abord le sélectionner en cliquant simplement dessus

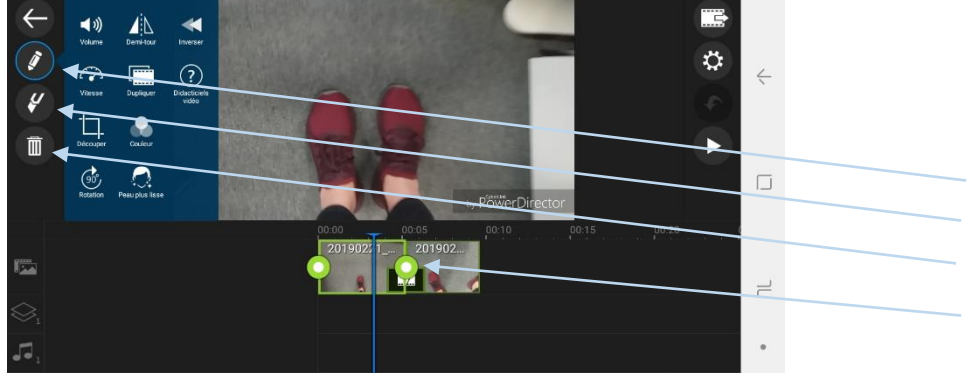

#### Tu peux alors choisir de

- Modifier le média
- Couper le média (en plaçant la barre bleue à l'endroit où tu souhaites le couper)
- Supprimer le média
- Raccourcir ou rallonger un média en jouant avec les boutons verts
- Tu peux également déplacer ton média en restant appuyé dessus

#### Les transitions

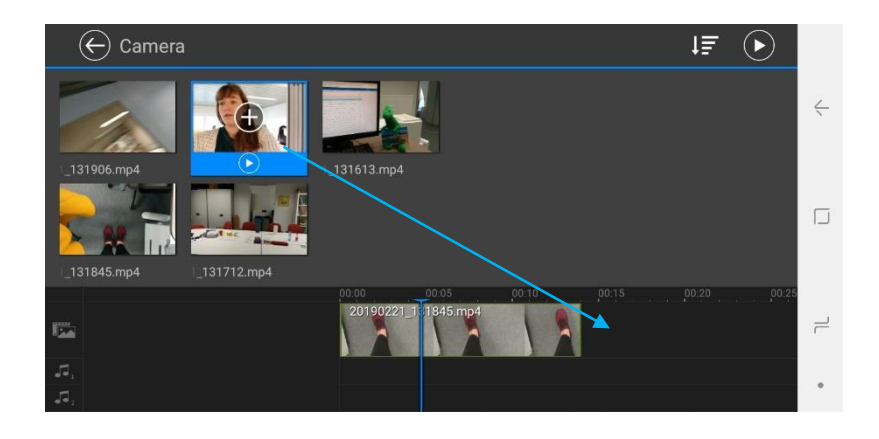

Si tu importes un deuxième média, il s'ajoutera automatiquement à la suite de ton projet. Tu pourras modifier l'ordre de tes vidéos par la suite en les sélectionnant et déplaçant manuellement

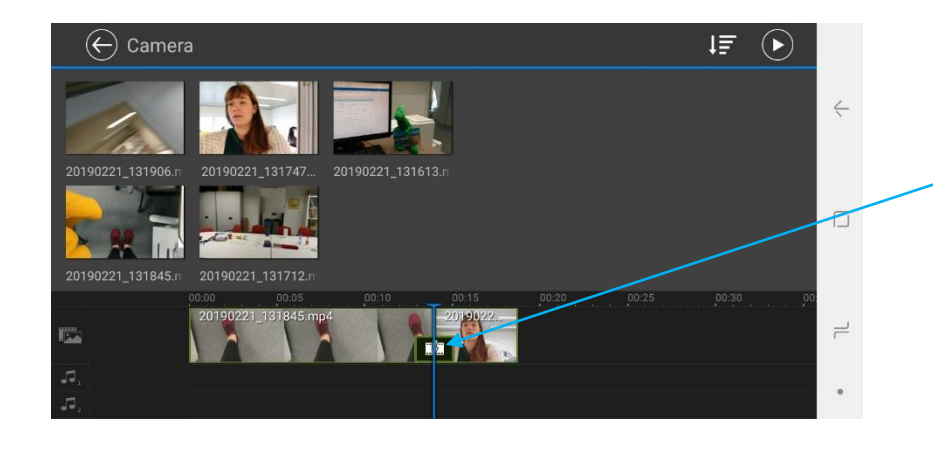

 Dès que tu importes plusieurs médias, tu verras alors apparaître un bouton « transition » entre chaque média. Ce bouton te permettra d'ajouter des effets de transitons par la suite

# Les transitions

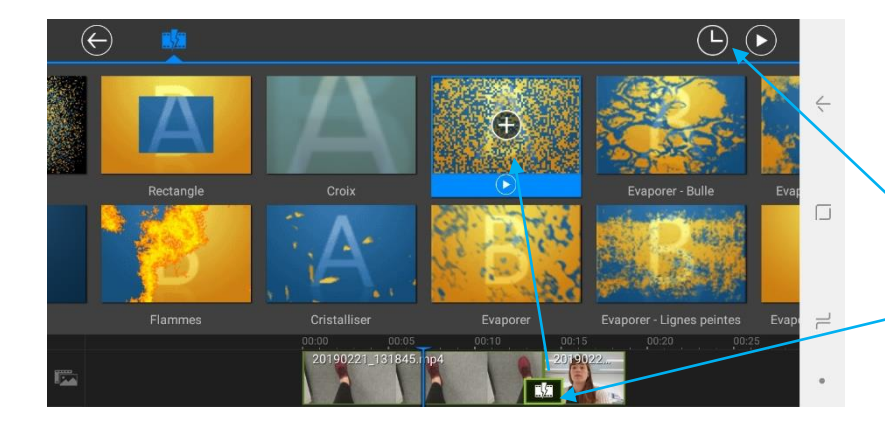

Pour insérer un effet de transition, il te suffit de cliquer sur le bouton « transition » et de choisir l'effet que tu souhaites ajouter.

Tu peux également choisir le temps que va durer la transition entre les deux images en cliquant sur la montre

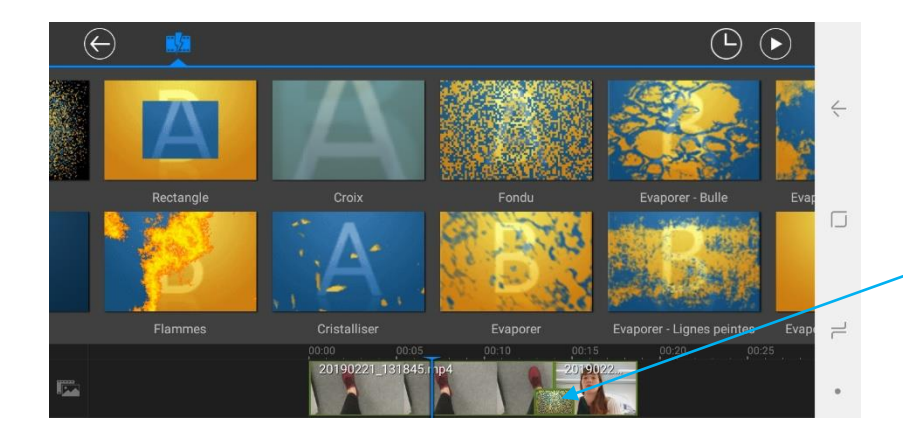

Une fois l'effet ajouté, le bouton « transition » prend la couleur de l'effet sélectionné

Attention: Ajouter des effets alourdi énormément ta vidéo et peut poser problème pour le mode « preview » de ton projet. Il est conseillé d'ajouter tous ces effet à la fin de ton montage!

### Les effets

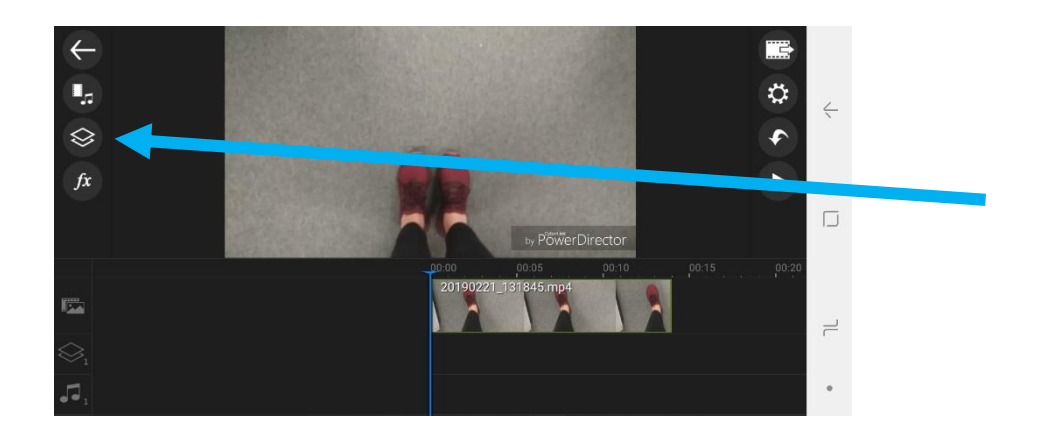

Pour ajouter des effets à ton montage, tu dois cliquer sur le deuxième icône de gauche.

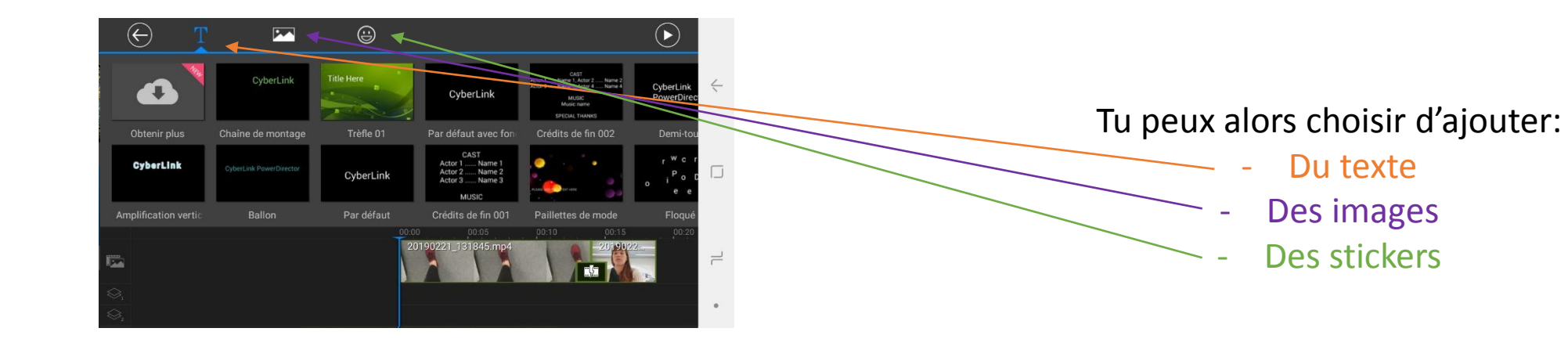

# Ajouter du texte

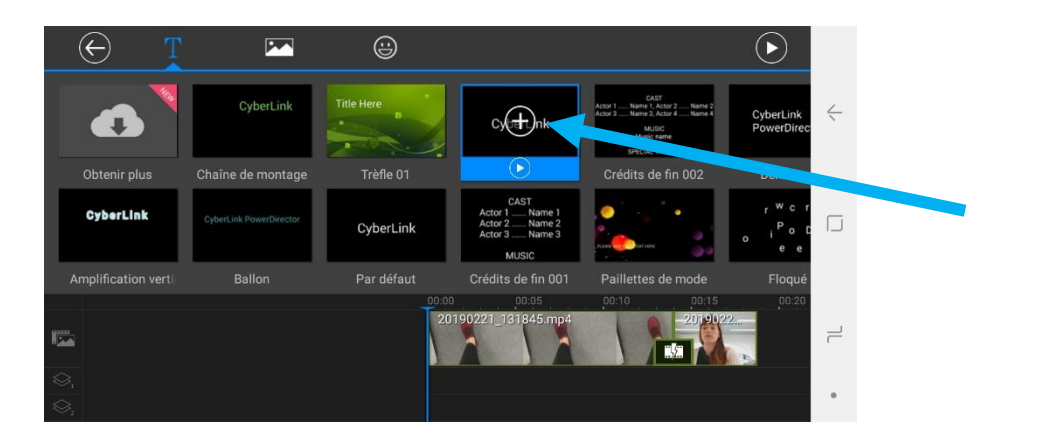

#### Pour ajouter du texte, sélectionne le type de texte que tu souhaites

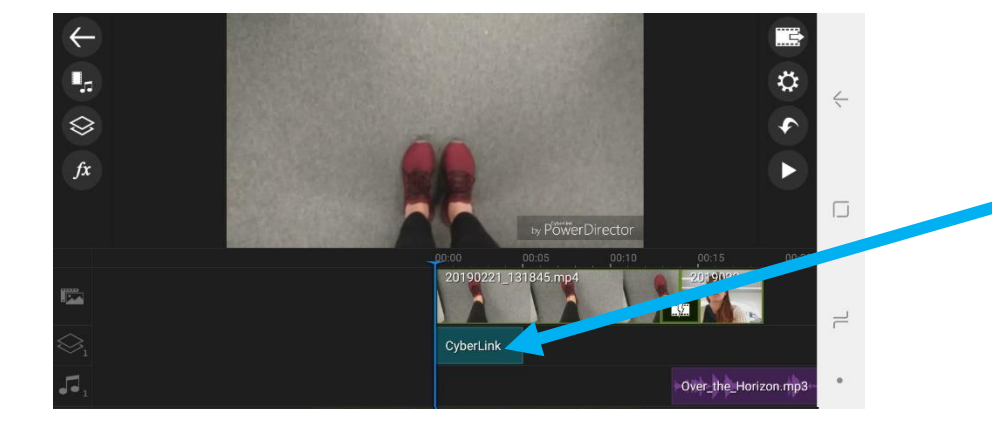

Ton texte s'ajoutera alors automatiquement après l'emplacement de ta barre bleue, dans la piste « effets »

Tu pourras modifier la position de ton texte manuellement par la suite si tu le souhaites

# Ajouter du texte

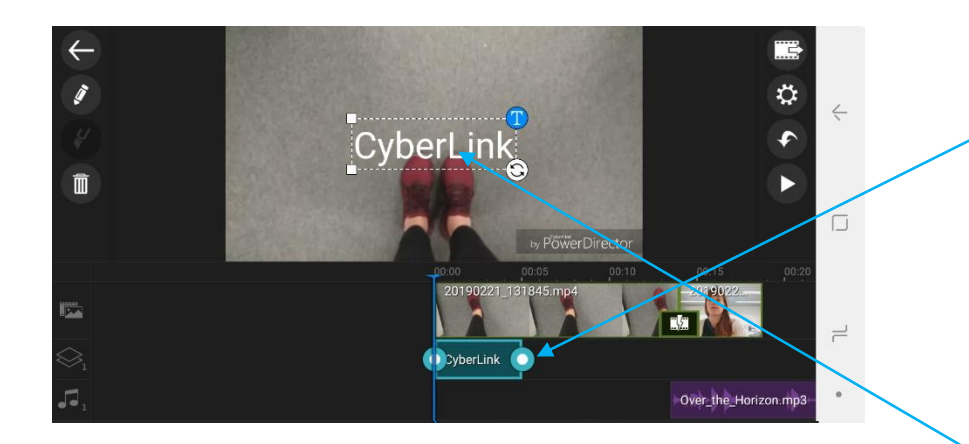

Comme pour les médias, si tu souhaites modifier ton « effet texte », tu dois d'abord le sélectionner en cliquant dessus

Clique ensuite directement sur le texte pré-enregistré pour

ouvrir l'écran de texte

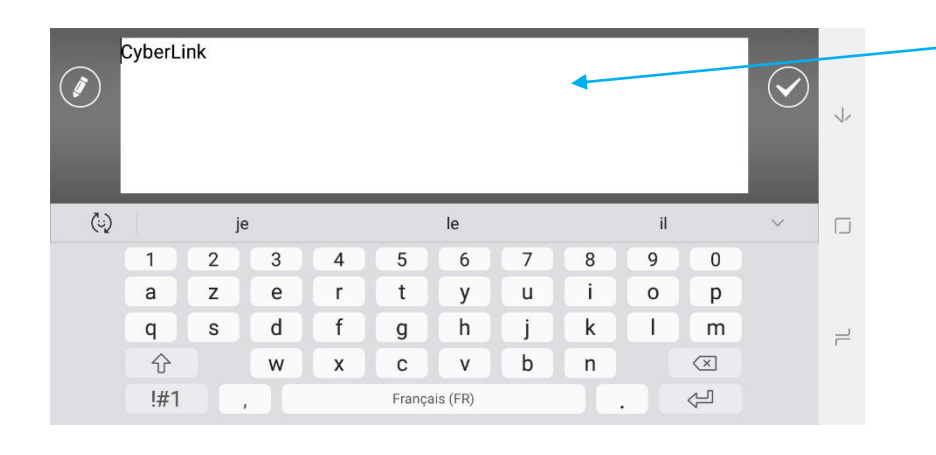

La fenêtre de modification apparaît et tu peux ainsi modifier le texte

### Ajouter du texte

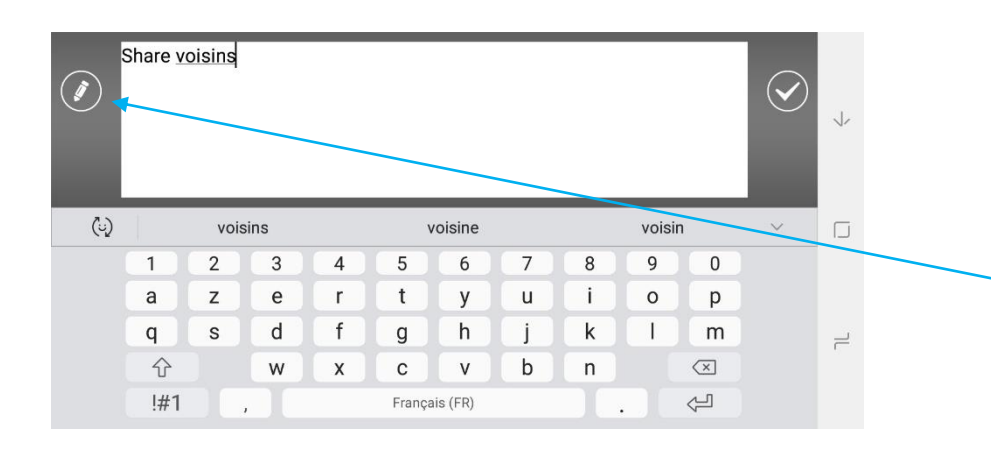

Tu peux également modifier les couleurs ou la typographie en cliquant sur le petit crayon

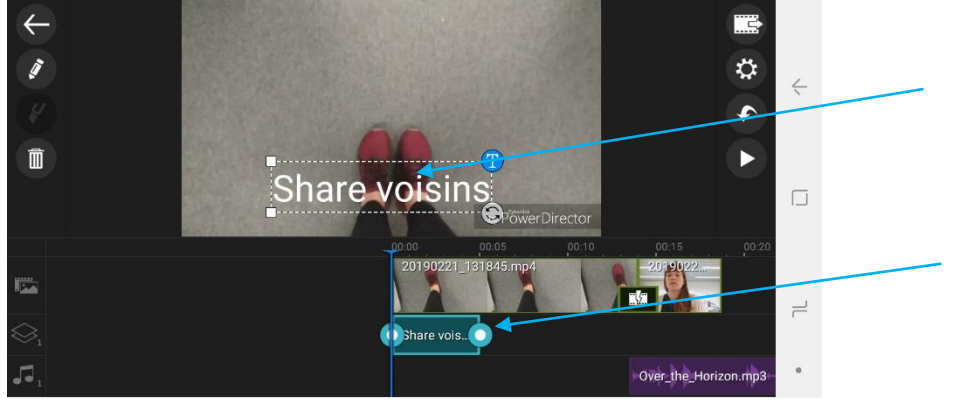

Une fois ton texte rédigé, tu peux le placer où tu veux sur l'image en appuyant directement sur le texte

Tu peux aussi modifier la durée d'apparition de ton texte avec les boutons ronds quand ton « effet texte » est sélectionné

# Enregistrer et exporter une vidéo

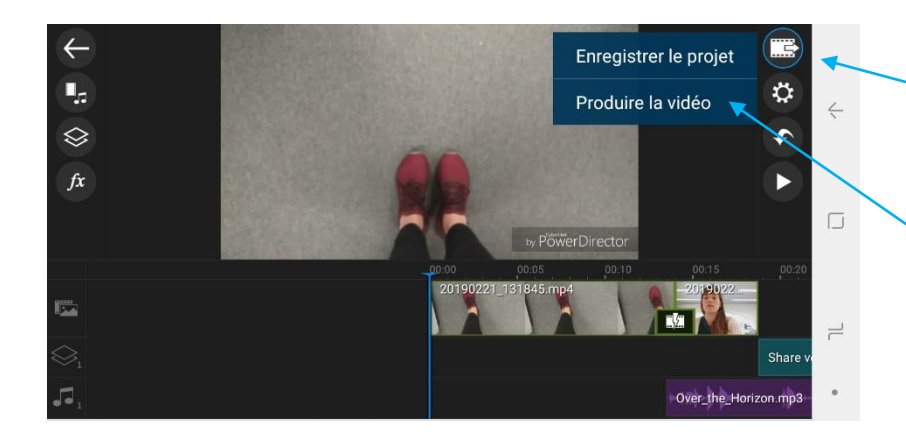

N'oublie pas d'enregistrer ton projet de temps en temps en cliquant sur ce bouton

Une fois ta vidéo terminée, tu devras alors l'exporter en cliquant sur « Produire la vidéo »

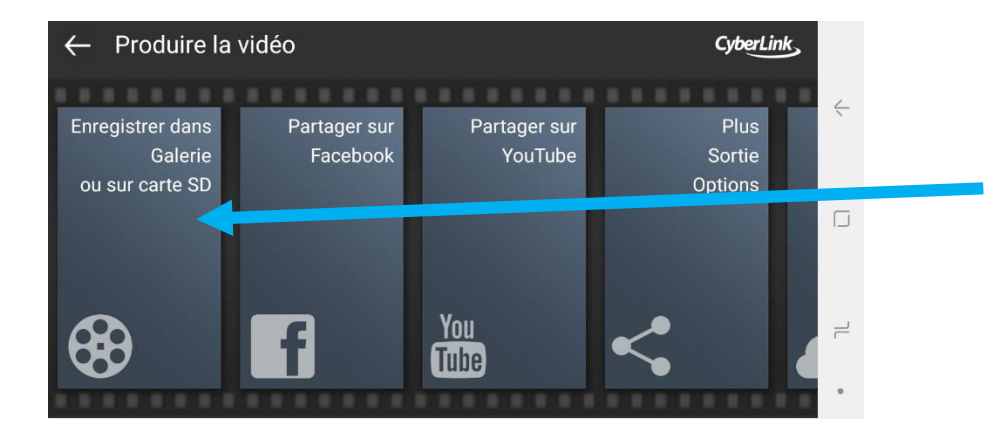

Avant de partager une vidéo sur le net, il est préférable de vérifier le rendu en l'enregistrant sur ton téléphone

# Enregistrer et exporter une vidéo

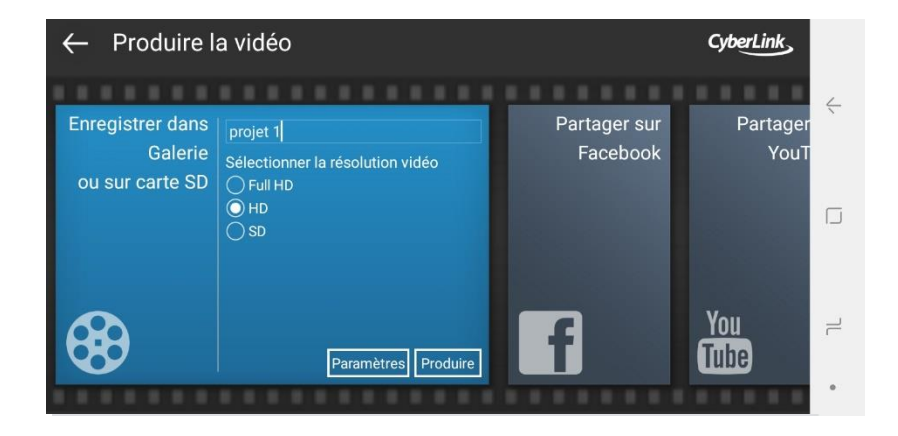

Tu peux alors renommer ta vidéo (idéal si tu as envie de tester plusieurs montages différents) et choisir une qualité d'exportation. Attention qu'au plus la qualité est bonne, au plus l'exportation prendra du temps et la vidéo prendra de la place sur ton téléphone

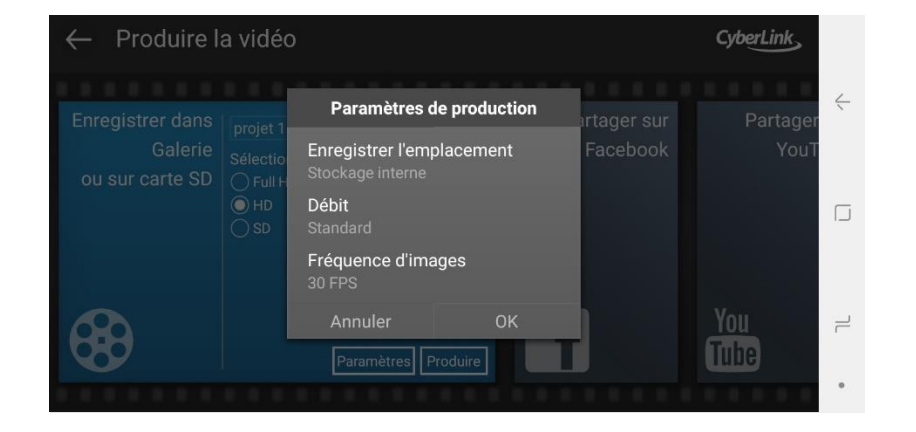

Tu peux également modifier quelques paramètres d'enregistrement ainsi que choisir l'emplacement de ta vidéo

# Enregistrer et exporter une vidéo

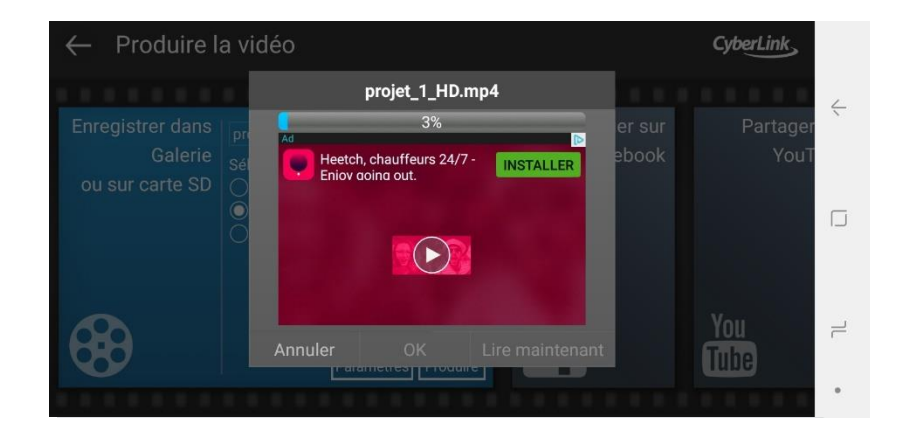

Et voilà! Ton projet est exporté et ta vidéo prête à être partagée!

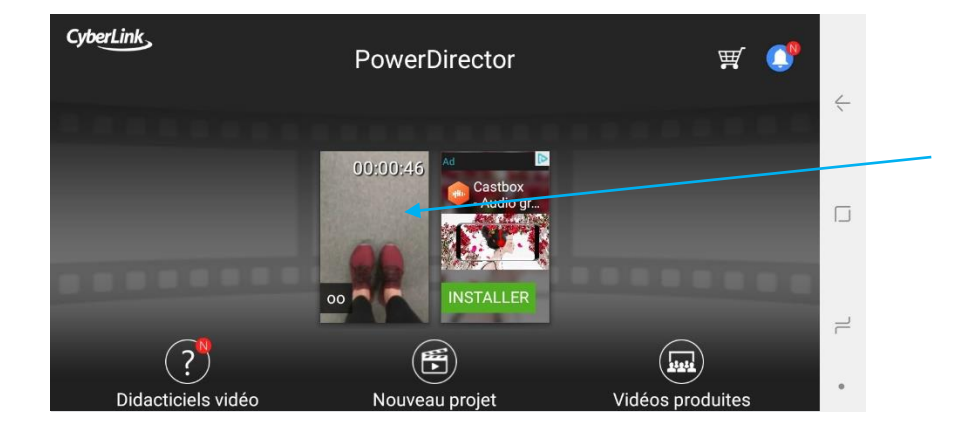

Cela ne t'empêche pas de rouvrir le dernier enregistrement de ton projet et d'éventuellement essayer d'autres effets ou techniques de montage <sup>(3)</sup>